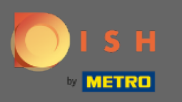

## Rezervaciji DISH možete pristupiti putem ovog URL-a: https://reservation.dish.co/

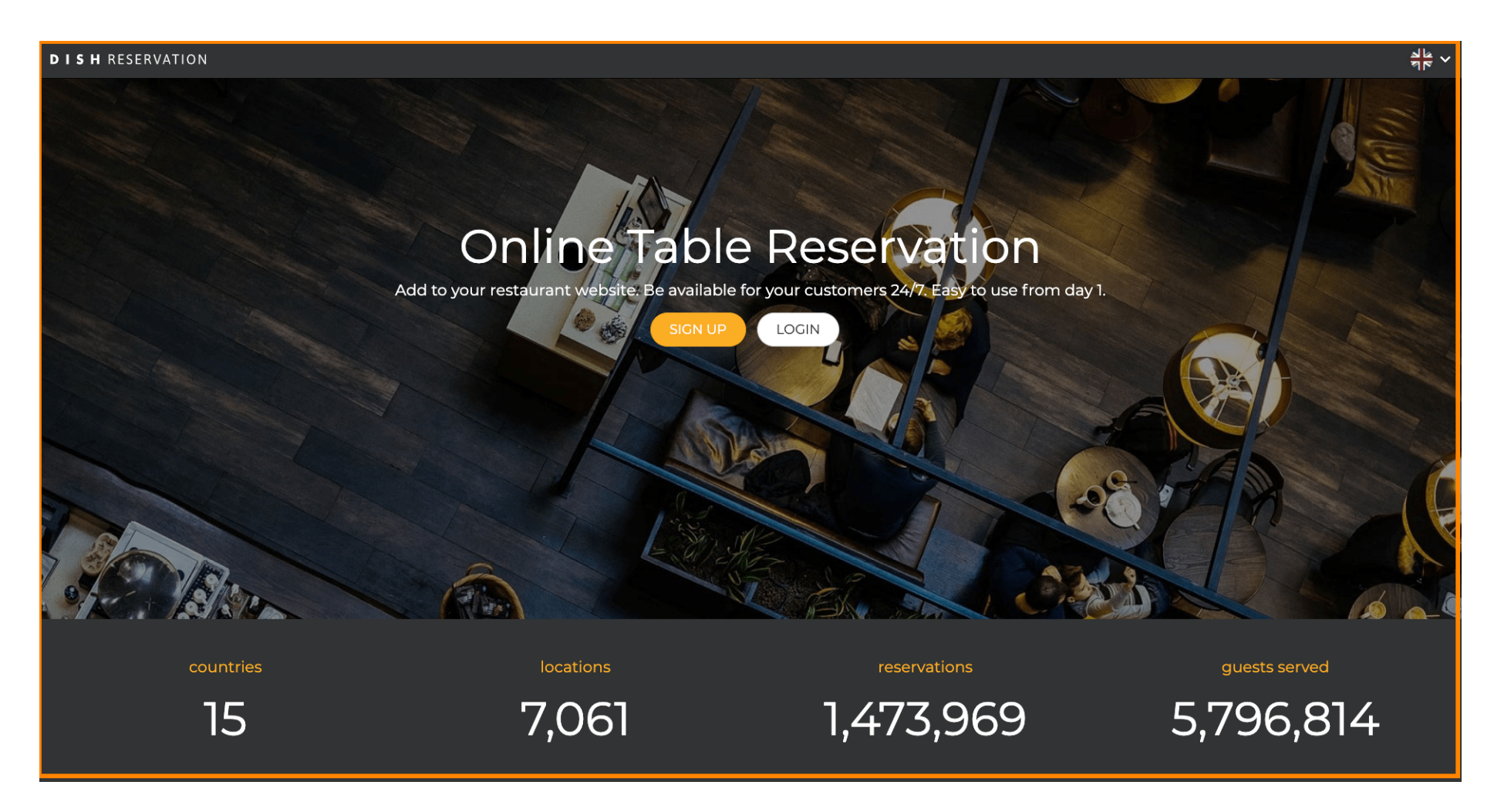

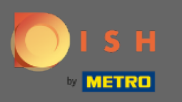

## Nastavite klikom na prijavu .

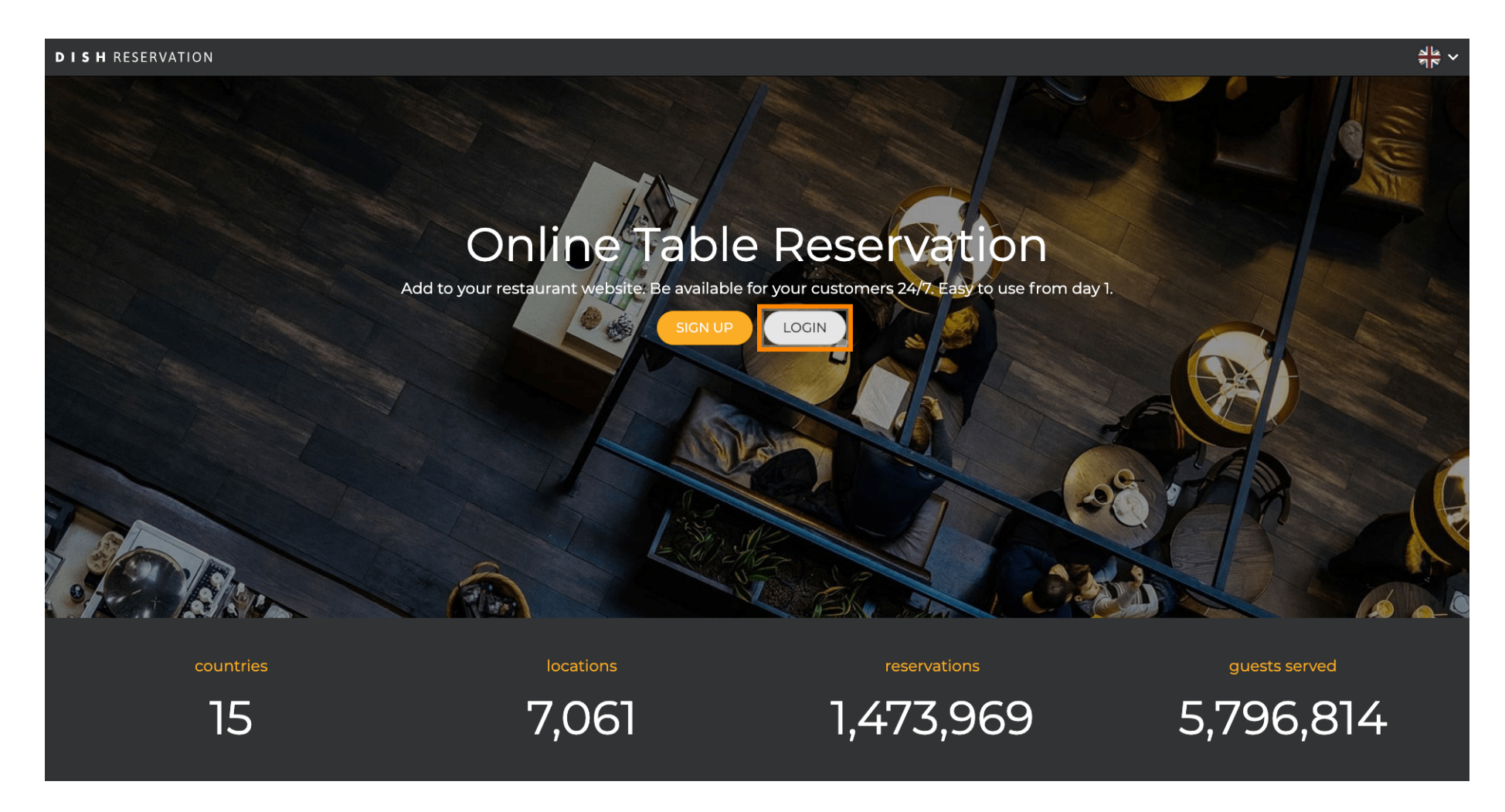

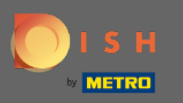

Sada ste u području općih prijava . Ovdje unosite svoje podatke za prijavu i kliknite na prijavu za ulazak u rezervaciju DISH.

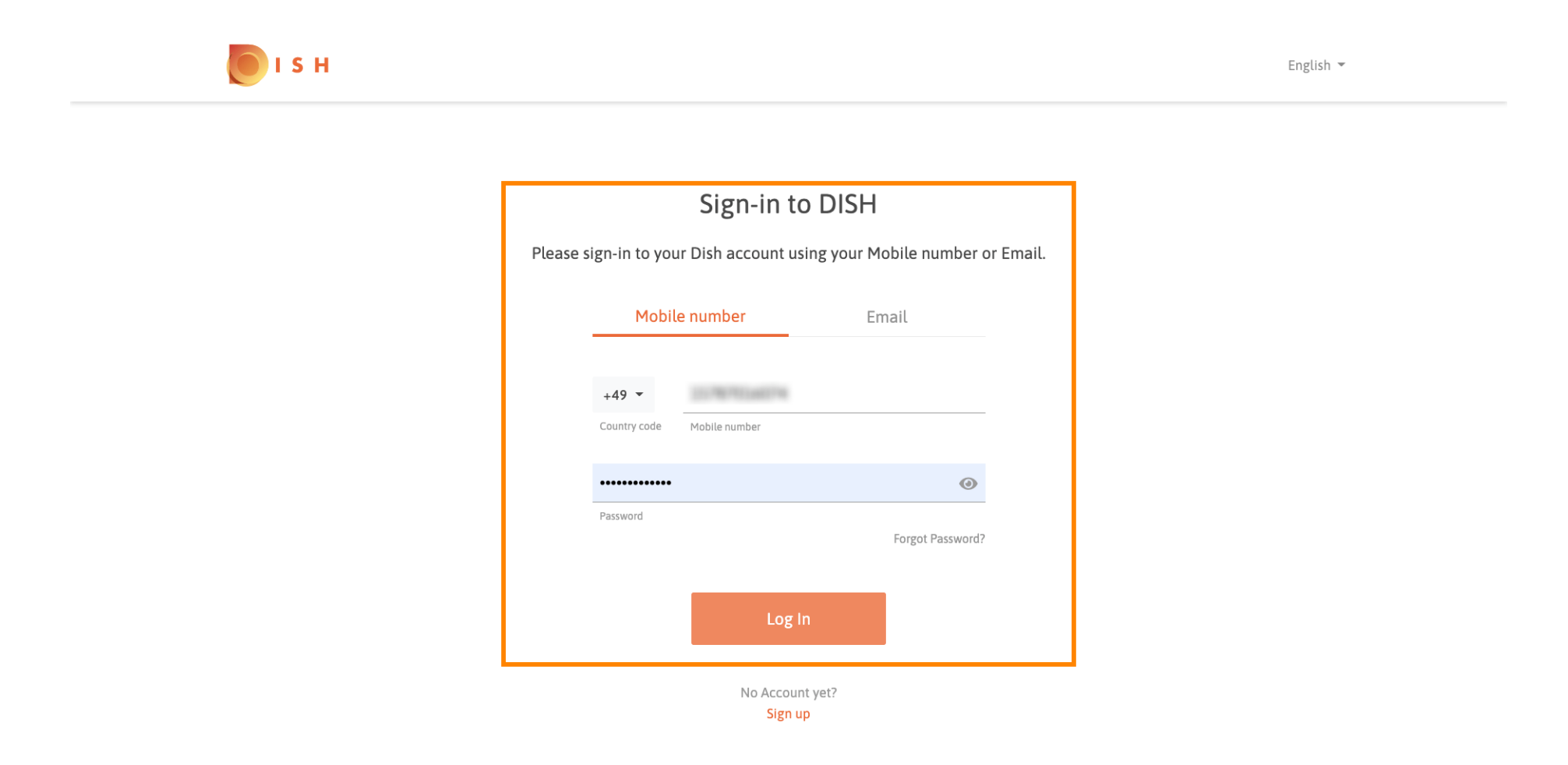

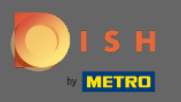

## (i) To je to. Ti si gotov. Uspješno ste se prijavili na svoj račun za DISH Reservation.

| <b>DISH</b> RESERVATION   |                                                                                                    |             |   |             |       | Test Bistro Training       | 최본 ~      |         |
|---------------------------|----------------------------------------------------------------------------------------------------|-------------|---|-------------|-------|----------------------------|-----------|---------|
| E Reservations            | Have a walk-in customer? Received a reservation request over phone / email? Don't forget to add it to your reservation book! |             |   |             |       |                            |           |         |
| 🎢 Menu                    | Mon. 20/07/2020 - Mon. 20/07/2020                                                                                            |             |   | <b>::</b> 0 | Print |                            |           |         |
| 🐣 Guests                  |                                                                                                    |             |   |             |       |                            |           |         |
| ④ Feedback                | All                                                                                                    | ○ Completed | ( | OUpcoming   |       |                            |           |         |
| 🗠 Reports                 |                                                                                                    |             |   |             |       |                            |           |         |
| 🌣 Settings 👻              |                                                                                                    |             |   |             |       |                            |           |         |
|                           | No reservations available                                                                                                    |             |   |             |       |                            |           |         |
| Too many quests in house? |                                                                                                    |             |   |             |       |                            |           |         |
| Pause online reservations | Designed by Hospitality Digital GmbH. All rights reserved.                                                                   |             |   |             |       | FAQ   Terms of use   Impri | nt   Data | Privacy |